TOP Touristik sp. z o.o. Ul. Piekary 6/13 61-823 Poznań Tel: 61 679 44 00 Mail: service@TOPtouristik.pl

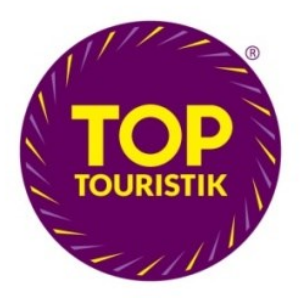

## Manual do zakładania rezerwacji TOP Touristik

ini (

- 1. Sprawdzenie szczegółów oferty:
  - a) aktualna cena
    - klikamy ikonę "rodziny" zestawienie cenowe

| ebie | g rezerwacji: | 1. <u>Wyszukiwanie</u>       |            | 2. Of      | erty          | 3. Sz(      | czegóły oferty 4. Rezerwacja 5. Potwierdzenie Dalej  | »            |
|------|---------------|------------------------------|------------|------------|---------------|-------------|------------------------------------------------------|--------------|
|      | Region        | Hotel                        | <u>Kat</u> | <u>0c.</u> | <u>Cena</u> ▲ | <u>Suma</u> | The Bugibba ★★★                                      |              |
| ٩    | Wyspa Malta   | The Bugibba                  | 3.0        | <b>7.5</b> | 924           | 1848        | Malta / Wyspa Malta                                  |              |
| ٩    | Wyspa Malta   | Canifor                      | 4.0        | 4.1        | 993           | 1986        | Odległość od plaży: 268 m                            |              |
| ٩    | Costa Brava   | Checkin Pineda               | 3.0        | 5.9        | 1121          | 2242        | Ocena gości: 7.5                                     |              |
| ٩    | Wyspa Malta   | Euroclub                     | 3.0        | 7.0        | 1179          | 2358        |                                                      |              |
| ٩    | Costa Brava   | Santa Susanna Resort         | 3.0        | 6.0        | 1233          | 2466        |                                                      |              |
| ٩    | Wyspa Malta   | Panorama                     | 3.0        | 5.9        | 1244          | 2488        |                                                      |              |
| ٩    | Costa Brava   | Guitart Gold Central Park Re | 4.0        |            | 1263          | 2526        |                                                      |              |
| ٩    | Wyspa Malta   | Blue Sea St. George s Park   | 3.0        | 5.0        | 1279          | 2558        | <u>Orqaniz Termin Wyjazd Cena▲ Suma</u> Stat         | Dalej        |
| ٩    | Costa Brava   | Guitart Central Park Resort  | 3.0        | 6.5        | 1296          | 2592        | ! 💽 🕎 🚃 🛛 09.06 - 12.06 (4d / 3n) → POZ 924 1848 📌 👔 | . • •        |
| 9    | Wyspa Malta   | Santana                      | 4.0        | 6.6        | 1314          | 2628        | All Inclusive / Room_Standard/Balcony                | м )Ж (к      |
| ٩    | Wyspa Malta   | Coral                        | 3.0        | 8.7        | 1330          | 2660        | 💽 Zestawienie cenowe. 🛛 🔀 oz 952 1904 📌 🗖            | . <b>-</b> D |
| ٩    | Wyspa Malta   | Soreda                       | 4.0        | 7.0        | 1334          | 2668        | Dorosły 924.00 PLN d/PoolView/Balcony                | м )Ж (к      |
| ٩    | Wyspa Malta   | Qawra Palace                 | 3.0        | 6.8        | 1339          | 2678        | Dorosty 924.00 PLN DZ 1044 2088 🗸 🗖                  | . • •        |
| ٩    | Costa Brava   | Alegria Pineda Splash        | 3.0        | 7.0        | 1359          | 2718        | d/Balcony                                            | . ) <u> </u> |
| ٩    | Costa Brava   | Alegria Plaza Paris          | 4.0        | 7.1        | 1499          | 2998        | E E E E E E E E E E E E E E E E E E E                | . <b>+</b> . |
|      | Korfu         | Alexandros                   | 4.0        | 4.4        | 1502          | 3004        | All Inclusive / Room_Comfort                         | N M K        |

## b) szczegóły lotu (rozkład lotu, linia lotnicza, możliwe przesiadki)

• rozwijamy, klikając strzałkę obok zestawienia cenowego

| ebie | g rezerwacji: | 1. <u>Wyszukiwanie</u>       |     | 2. Of      | ierty         | 3. Szo      | zegóły oferty 4. | Rezerwacja           | 5. Potwierdzenie            | Dalej        | ×        |
|------|---------------|------------------------------|-----|------------|---------------|-------------|------------------|----------------------|-----------------------------|--------------|----------|
|      | Region        | Hotel                        | Kat | <u>0c.</u> | <u>Cena</u> ▲ | <u>Suma</u> |                  | 📓 The Bu             | iqibba ***                  |              |          |
| Q,   | Wyspa Malta   | The Bugibba                  | 3.0 | 7.5        | 924           | 1848        | Car million      | Malta / Wys          | pa Malta                    |              |          |
| ٩    | Wyspa Malta   | Canifor                      | 4.0 | 4.1        | 993           | 1986        |                  | Odległość o          | d plaży: 268 m              |              |          |
| ٩    | Costa Brava   | Checkin Pineda               | 3.0 | 5.9        | 1121          | 2242        | the state of the | Ocena goś            | ci: <b>7.5</b>              |              |          |
| ٩    | Wyspa Malta   | Euroclub                     | 3.0 | 7.0        | 1179          | 2358        |                  | 2.                   |                             |              |          |
| ٩    | Costa Brava   | Santa Susanna Resort         | 3.0 | 6.0        | 1233          | 2466        |                  |                      |                             |              |          |
| ٩    | Wyspa Malta   | Panorama                     | 3.0 | 5.9        | 1244          | 2488        | ( <b>109</b> )   |                      |                             |              |          |
| ٩    | Costa Brava   | Guitart Gold Central Park Re | 4.0 |            | 1263          | 2526        | - Transfer       |                      |                             |              |          |
| ٩    | Wyspa Malta   | Blue Sea St. George s Park   | 3.0 | 5.0        | 1279          | 2558        | <u>Orqaniz</u>   | Termin               | <u>Wyjazd</u> <u>Cena</u> ▲ | Suma Stat    | Dalej    |
| ٩    | Costa Brava   | Guitart Central Park Resort  | 3.0 | 6.5        | 1296          | 2592        |                  | 09.06 - 12.06 (4d /  | 3n) 🕈 POZ 924               | 1848 🖌       | <b>.</b> |
| ٩    | Wyspa Malta   | Santana                      | 4.0 | 6.6        | 1314          | 2628        |                  | All Inclusive / Roor | n_Standard/Balcony          |              |          |
| ٩    | Wyspa Malta   | Coral                        | 3.0 | 8.7        | 1330          | 2660        | Podróż tam       | Wylot: Poznań        | dnia: 09.06                 | godz.: 10:50 |          |
| ٩    | Wyspa Malta   | Soreda                       | 4.0 | 7.0        | 1334          | 2668        |                  | Przylot: Luqa        | dnia: 09.06                 | godz.: 13:45 |          |
| ٩    | Wyspa Malta   | Qawra Palace                 | 3.0 | 6.8        | 1339          | 2678        | Powrót           | Wylot: Luqa          | dnia: 12.06                 | godz.: 07:30 |          |
| ٩    | Costa Brava   | Alegria Pineda Splash        | 3.0 | 7.0        | 1359          | 2718        |                  | Przylot: Poznań      | dnia: 12.06                 | godz.: 10:25 |          |
| ٩    | Costa Brava   | Alegria Plaza Paris          | 4.0 | 7.1        | 1499          | 2998        | Linie lotnicze:  | Ryanair              |                             |              |          |
| ٩    | Korfu         | Alexandros                   | 4.0 | 4.4        | 1502          | 3004        | Zakwaterowanie:  | RMSD0000B0 - R       | loom_Standard/Balcon        | у            |          |
| ٩    | Costa Dorada  | Best Mediterraneo            | 3.0 | 6.9        | 1521          | 3042        |                  |                      | 2-1 - 050                   | 4004 4       |          |
| ٩    | Korfu         | Hellinis                     | 3.0 | 7.2        | 1545          | 3090        |                  | 09.00 - 12.00 (40 /  | Standard/Deel/Service       | 1904 🗸       | » 🔹 R    |
| Q    | Wvspa Malta   | Seashells Resort At Suncre   | 4.0 | 7.3        | 1588          | 3176        |                  | All inclusive / Roor | n_standard/P00IView/        | balcony      |          |

₹

## c) opis oferty

• klikamy strzałkę po prawej stronie "szczegóły oferty"

| ebieg rea | zerwacji: | 1. <u>Wyszukiwanie</u>       | Σ          | 2. 01      | erty          | 3. Szo      | czegóły oferty                                                                                                    | 4. Rezerwacj                 | a 5. Potwiero     | Izenie        |         | Dalej | »     |  |  |  |
|-----------|-----------|------------------------------|------------|------------|---------------|-------------|----------------------------------------------------------------------------------------------------|------------------------------|-------------------|---------------|---------|-------|-------|--|--|--|
| F         | Region    | Hotel                        | <u>Kat</u> | <u>Oc.</u> | <u>Cena</u> ▲ | <u>Suma</u> |                                                                                                    | The                          | Bugibba *         | **            |         |       |       |  |  |  |
| 🔍 Wy      | spa Malta | The Bugibba                  | 3.0        | 7.5        | 924           | 1848        | Car min                                                                                                    | Malta /                      | Wyspa Malta       |               |         |       |       |  |  |  |
| 🔍 Wys     | spa Malta | Canifor                      | 4.0        | 4.1        | 993           | 1986        | Ar 1                                                                                                    | Odlegi                       | ość od plaży: 268 | m             |         |       |       |  |  |  |
| Cos       | sta Brava | Checkin Pineda               | 3.0        | <b>5.9</b> | 1121          | 2242        | Ocena gości: 7.5                                                                                                    |                              |                   |               |         |       |       |  |  |  |
| 🔍 Wys     | spa Malta | Euroclub                     | 3.0        | 7.0        | 1179          | 2358        |                                                                                                    |                              |                   |               |         |       |       |  |  |  |
| Cos       | sta Brava | Santa Susanna Resort         | 3.0        | <b>6.0</b> | 1233          | 2466        |                                                                                                    |                              |                   |               |         |       |       |  |  |  |
| 🔍 Wy:     | spa Malta | Panorama                     | 3.0        | <b>5.9</b> | 1244          | 2488        | (TOP) <sup>(8)</sup>                                                                                                    |                              |                   |               |         |       |       |  |  |  |
| Cos       | sta Brava | Guitart Gold Central Park Re | 4.0        |            | 1263          | 2526        | - Second -                                                                                                    |                              |                   |               |         |       |       |  |  |  |
| 🔍 Wy:     | spa Malta | Blue Sea St. George s Park   | 3.0        | 5.0        | 1279          | 2558        | <u>Orqani</u>                                                                                                    | <u>z Termi</u>               | n <u>Wyjazd</u>   | <u>Cena</u> ▲ | Suma S  | Stat  | Dalej |  |  |  |
| Cos       | sta Brava | Guitart Central Park Resort  | 3.0        | 6.5        | 1296          | 2592        |                                                                                                    | <mark>3</mark> 09.06 - 12.06 | (4d / 3n) 🔶 POZ   | 924           | 1848    | *     |       |  |  |  |
| 🔍 Wy:     | spa Malta | Santana                      | 4.0        | 6.6        | 1314          | 2628        | H H | All Inclusive /              | Room_Standard/B   | alcony        |         |       |       |  |  |  |
| ۹ Wy      | spa Malta | Coral                        | 3.0        | 8.7        | 1330          | 2660        |                                                                                                    | <mark>3</mark> 09.06 - 12.06 | (4d / 3n) 🕂 POZ   | 952           | 1904    | *     |       |  |  |  |
| 🔍 Wy:     | spa Malta | Soreda                       | 4.0        | 7.0        | 1334          | 2668        |                                                                                                    | All Inclusive /              | Room_Standard/P   | oolView/      | Balcony |       |       |  |  |  |

- 2. Zakładanie rezerwacji:
  - a) do zakładania rezerwacji możemy przejść na dwa sposoby:
    - klikamy przycisk R "szybka rezerwacja"

| ebie         | g rezerwacji: | 1. <u>Wyszukiwanie</u>       |            | 2. Of      | ierty         | 3. Szo      | zegóły oferty                  | 4            | . Rezerwacja             | 5. Potwierd    | zenie         |             |      |       |   |
|--------------|---------------|------------------------------|------------|------------|---------------|-------------|--------------------------------|--------------|--------------------------|----------------|---------------|-------------|------|-------|---|
| Region Hotel |               |                              | <u>Kat</u> | <u>Oc.</u> | <u>Cena</u> ▲ | <u>Suma</u> |                                | i i          | The B                    | uqibba 📩       | **            |             |      |       |   |
| ٩            | Wyspa Malta   | The Bugibba                  | 3.0        | 7.5        | 924           | 1848        | 1848 Malta / Wyspa Malta       |              |                          |                |               |             |      |       |   |
| ٩            | Wyspa Malta   | Canifor                      | 4.0        | 4.1        | 993           | 1986        | 1986 Odleołość od plaży: 268 m |              |                          |                |               |             |      |       |   |
| Q,           | Costa Brava   | Checkin Pineda               | 3.0        | 5.9        | 1121          | 2242        | Ocena gości: 7.5               |              |                          |                |               |             |      |       |   |
| ٩            | Wyspa Malta   | Euroclub                     | 3.0        | 7.0        | 1179          | 2358        |                                |              |                          |                |               |             |      |       |   |
| Q,           | Costa Brava   | Santa Susanna Resort         | 3.0        | 6.0        | 1233          | 2466        |                                |              |                          |                |               |             |      |       |   |
| ٩            | Wyspa Malta   | Panorama                     | 3.0        | 5.9        | 1244          | 2488        | ( <u>109</u> )                 |              |                          |                |               |             |      |       |   |
| Q,           | Costa Brava   | Guitart Gold Central Park Re | 4.0        |            | 1263          | 2526        | Sec.                           |              |                          |                |               |             |      |       |   |
| ٩            | Wyspa Malta   | Blue Sea St. George s Park   | 3.0        | 5.0        | 1279          | 2558        | <u>Or</u>                      | <u>qaniz</u> | Termin                   | Wyjazd         | <u>Cena</u> ▲ | <u>Suma</u> | Stat | Dalej |   |
| ٩            | Costa Brava   | Guitart Central Park Resort  | 3.0        | 6.5        | 1296          | 2592        | • • 2                          |              | <b>09.06 - 12.06</b> (40 | i / 3n) 🗲 POZ  | 924           | 1848        | *    |       | P |
| ٩            | Wyspa Malta   | Santana                      | 4.0        | 6.6        | 1314          | 2628        | 💌 🖬 📕                          | ۳.           | All Inclusive / Ro       | om_Standard/Ba | alcony        |             |      |       |   |
| ٩            | Wyspa Malta   | Coral                        | 3.0        | 8.7        | 1330          | 2660        | • • 2                          | 8            | <b>09.06 - 12.06</b> (40 | i / 3n) 🕂 POZ  | 952           | 1904        | *    |       | D |
| ٩            | Wyspa Malta   | Soreda                       | 4.0        | 7.0        | 1334          | 2668        | <b>T</b>                       | <u> </u>     | All Inclusive / Ro       | om_Standard/Po | olView/       | Balcony     |      | me.   | ĸ |

R

- klikamy strzałkę po prawej stronie "szczegóły oferty" (patrz pkt. 1c), a następnie przycisk "Dalej"
- b) wypełniamy dane uczestników, używając prawdziwych danych klientów.

Każda zmiana w danych klienta wiąże się z wysokimi dodatkowymi opłatami w regularnych liniach lotniczych, z których usług korzystamy.

|   | Rezerwa                      | cia m | ożliwa. prosze uzupełnić da     | ne.         |                       |          |                         | 4           |            |                |                 |         |
|---|------------------------------|-------|---------------------------------|-------------|-----------------------|----------|-------------------------|-------------|------------|----------------|-----------------|---------|
|   | <b>Uwaga!</b><br>Ta oferta p | ochoo | lzi z dynamicznego pakietowania | . Proszę uż | yć prawdziwych danych | ı przy w | vypełnianiu formularza. |             |            |                |                 |         |
| 1 | UCZESUII                     | cy:   |                                 |             |                       |          |                         | * Pola obow | iązkowe (p | orawidłowy for | mat daty: DD.MI | M.RRRR) |
|   | 1. Płeć*                     |       | Nazwisko*                       | lmię*       |                       |          | Data urodzenia*         | Paszport    |            | Cena           | Płatnik         | Rodzina |
|   | Pan                          | ~     |                                 |             |                       |          | 29.03.1987              |             |            | 922.00         |                 |         |
|   | Kod                          |       | Miasto                          | Ulica       |                       |          | Telefon                 | E-mail      |            |                |                 |         |
|   |                              |       |                                 |             |                       |          |                         |             |            |                |                 |         |
|   | 2. Płeć*                     |       | Nazwisko*                       | lmię*       |                       |          | Data urodzenia*         | Paszport    |            | Cena           | Płatnik         |         |
|   | Pani                         | ~     |                                 |             |                       |          | 29.03.1987              |             |            | 922.00         |                 |         |
|   | Kod                          |       | Miasto                          | Ulica       |                       |          | Telefon                 | E-mail      |            |                |                 |         |
|   |                              |       |                                 |             |                       |          |                         |             |            |                |                 |         |
| Ì | Płatnik:                     |       |                                 |             |                       |          |                         |             |            |                | * Pola obow     | iązkowe |
| ſ | Die ó*                       | Pap   |                                 |             | Nazwieko*             |          |                         | Imie*:      |            |                |                 |         |
|   | Heet.                        | Fair  |                                 |             | Kadt / Martat         |          |                         |             |            |                |                 |         |
|   | Ulica*:                      |       |                                 |             | Kod* / Miasto*:       |          | /                       | Kraj*:      | Polska     |                | ~               |         |
|   | Telefon*:                    |       |                                 |             | Telefon służbowy:     |          |                         | Telefon 2:  |            |                |                 |         |
|   | Fax:                         |       |                                 |             | E-mail*:              |          |                         |             |            |                |                 |         |
| L |                              |       |                                 |             |                       |          |                         |             |            |                |                 |         |

- c) na tym etapie możemy dodać bagaż
  - każda rubryka odpowiada 1szt. bagażu w dwie strony,
  - UWAGA! Bagaż można dodać również po założeniu rezerwacji, jednak może się to wiązać z wyższą opłatą,
  - aby dodać bagaż po założeniu rezerwacji należy wysłać maila na adres service@TOPtouristik.pl z informacją jaki rodzaj bagaż oraz do którego z uczestników ma zostać doliczony,

 po dodaniu bagażu w Merlinie należy ponownie przeliczyć cenę, aby nie wprowadzić w błąd klienta

| Usługi dodatkowe                                                               | ŧ                       | <b>‡</b>       | Od | Do | Cena      |  |  |  |
|--------------------------------------------------------------------------------|-------------------------|----------------|----|----|-----------|--|--|--|
| Usługi dodatkowe od organizatora imprezy, sprzedawane w pa                     | kiecie z oferta         |                |    |    |           |  |  |  |
| Bagaż rejestrowany                                                             | 1 x 15kg (206.40 PLN) 🗸 | Bez bagażu 🗸 🗸 |    |    | 206.4 PLN |  |  |  |
| Bagaż rejestrowany                                                             | Bez bagażu 🗸 🗸          | Bez bagażu 🗸 🗸 |    |    | 0.00 PLN  |  |  |  |
| Uwaga!                                                                         |                         |                |    |    |           |  |  |  |
| Wybranie usługi dodatkowej powoduje zmianę ceny! Sprawdź ponownie cenę oferty. |                         |                |    |    |           |  |  |  |

- d) należy pamiętać, aby zaznaczyć okienko (checkbox), potwierdzające zapoznanie się i zaakceptowanie Warunków Uczestnictwa
- e) klikamy "Rezerwuj"

| Zapoznałem się i zaakceptowałem(am) <u>Warunki uczestnictwa</u> . |                           |            |
|-------------------------------------------------------------------|---------------------------|------------|
| Wyczyść                                                           | Pobierz dane z rezerwacji | Rezerwuj 📎 |

- Potwierdzanie rezerwacji założona rezerwacja ma w Merlinie status RQ (na zapytanie). Procedura zmiany statusu na OK odbywa się drogą mailową.
  - a) po założeniu rezerwacji wysyłamy do Państwa maila, w którym potwierdzamy jej wpłynięcie oraz aktualną cenę
  - b) jeśli Klient jest zdecydowany, podpisał umowę oraz dokonał płatności, prosimy o przesłanie potwierdzającego maila
  - c) po zmianie statusu rezerwacji na OK, wysyłamy kolejnego maila z potwierdzeniem zmiany oraz potwierdzoną umową.
- 4. Anulowanie rezerwacji.
  - a) rezerwację można anulować bez kosztowo, dopóki w systemie ma status RQ, a do wylotu jest więcej niż 10 dni (nie liczymy dnia wylotu). W celu anulowani rezerwacji należy wysłać maila z rezygnacją (w temacie nr rezerwacji np. 4859 anulacja) na adres <u>service@TOPtouristik.pl.</u>
  - b) anulowanie rezerwacji potwierdzonej (OK) odbywa się zgodnie z zasadami zawartymi w Ogólnych Warunkach Uczestnictwa.
- 5. Do 7 dni przed wylotem prosimy o przesłanie drogą mailową na adres <u>service@toptouristik.pl</u> danych do odprawy biletowo-bagażowej wszystkich uczestników (numer dowodu osobistego/ paszportu, data wydania i data ważności dokumentu).
- 6. Na 2-4 dni przed wylotem na adres milowy Agenta dostarczamy dokumenty podróży (list przewodni, zawierający informacje o transferze i dane kontaktowe, bilety lub karty pokładowe, voucher

na zakwaterowanie, voucher na transfer).

 Płatności – jeśli do wylotu jest więcej niż 30 dni, należy niezwłocznie po założeniu rezerwacji dokonać wpłaty zaliczki w wysokości 29% ceny rezerwacji. Dopłatę należy uiścić do 30 dni przed wylotem.

W tytule płatności prosimy o podanie numeru rezerwacji.

Pozdrawiam, TOP Touristik sp. z o.o

Tel: 61 679 44 00 Mail: <u>service@TOPtouristik.pl</u> Adres: ul. Piekary 6/13, 61-823 Poznań NIP 7831730561 REGON 362416444 KRS 0000584352